# Kommunikationssysteme

Eine Aufgabensammlung für das Netzwerklabor<sup>1</sup>

Duale Hochschule Baden-Württemberg Stuttgart

Erika Herzer<sup>2</sup> und Armin Herzer<sup>3</sup>

März 2009

<sup>1</sup>Teile der Einführung in Linux stammen vom FSR Informatik der Uni Trier (http://cip.uni-trier.de/~fsrinfo/) <sup>2</sup>erika@herzer-online.de <sup>3</sup>armin@herzer-online.de

### Linux ist

- seit 1992 als Download verfügbar (Version 0.11 in gepackter Form gerade man knapp 100 KB)
- "nur" ein Betriebsystem (-kern)
- mit Unix verwandt (Minix als Vorlage)
- Grundlage vieler Distributionen
  - z.B. Slackware, Debian, Ubuntu, Kubuntu, ...

#### Distributionen sind

- Sammlungen von getesteten und aufeinander abgestimmten Anwendungen
- häufig kostenlos verfügbar (Download im Internet)
- manchmal auch käuflich zu erwerben

*Microsoft gives you Windows. Unix gives you the whole house.* Einrichten muß man das Haus aber schon selbst :-)

- Stabilität der Daten und Rechnersysteme
- Benutzer und Prozesse geschützt
- Quelltext frei verfügbar (Open Source)
- "Einfache" Administration (wenn eingearbeitet)
- Kosten für Anschaffung und Erweiterungen niedrig
- Multiuser-, Multitasking-, Multisession-Betriebssytem
- schon immer Netzwerkfähig (v.a. Unix)
- Läuft auf nahezu allen gängigen CPUs
- Resourcenschonend (kann auch problemlos auf älterer Hardware betrieben werden)

There's no bug in Windows - that Linux can't fix!

Unter einem Live-System versteht man ein Betriebssystem, das ohne Installation gestartet werden kann. Das gesamte Betriebssystem wird hierzu auf einen bootfähigen Speicher wie USB-Stick, Flash-Speicher, Diskette, CD-ROM oder DVD kopiert. Einige Einsatzbereiche von Live-Systemen:

- Programme testen
- bestehendes System reparieren (z.B. Viren entfernen)
- völlig sicherer Internetzugang (auf dem Rechner wird nichts mitgeloggt)

Live-Systeme können sehr leicht an individuelle Vorgaben angepasst werden!

| Rang                       | Distribution           | H.P.D* | 233 | SLAX                  |
|----------------------------|------------------------|--------|-----|-----------------------|
| 1                          | Ubuntu                 | 2305   | 199 | Kanotix               |
| 2                          | openSUSE               | 1814   | 92  | NimbleX               |
| 3                          | Mint                   | 1351   | 00  | DOL: WOOD             |
| 4                          | Fedora Rolling         | 1351   | 09  | POLINUXOS             |
| 6                          | Debian                 | 10294  | 52  | Knoppix               |
| 7                          | Mandriva               | 944-   | 46  | <u>GoblinX</u>        |
| 8                          | Dreamlinux             | 6694   | 40  | Damn Small Linux      |
| 9                          | Damn Small             | 639-   | 36  | MEPIS                 |
| 10                         | Sabayon                | 6067   | 33  | Puppy Linux           |
| 11                         | CentOS                 | 566-   | 31  | Libuntu               |
| 12                         | Slackware              | 533    | 15  | France                |
| 13                         | Kubuntu                | 483    | 15  | PIEESDIL              |
| 14                         | Puppy                  | 481-   | 15  | Gentoo                |
| 15                         | Gentoo                 | 4/3=   | 10  | dyne:bolic            |
| 10                         | MEDIC                  | 409    | 10  | Ultimate Boot CD      |
| 18                         | EmaRSD                 | 415    | 9   | SLAX KillBill Edition |
| 19                         | Zenwalk                | 405    | 9   | WHAX                  |
| 20                         | KNOPPIX                | 394    | 7   | Elive                 |
| 21                         | <u>q0S</u>             | 354-   | 7   | GablinX Mini Edition  |
| 22                         | PC-BSD                 | 3384   | 6   | FreeBSD LiveCD        |
| 23                         | sidux                  | 325    | 0   | FIGEDOD LIVECD        |
| 24                         | Vector                 | 313-   | 6   | Suse Live-Eval        |
| 25                         | Xubuntu                | 289-   | 6   | SystemRescueCD        |
| 26                         | Elive                  | 275    | 5   | BeatrlX Linux         |
| 2/                         | OpenSolaris<br>OpenOCU | 2504   | 5   | GamesKnoppix          |
| 20                         | OpenGEO                | 244=   | 5   | INSERT                |
| http                       | //www.distrowatch      | . com  | 5   | Knoppix STD           |
| Daten vom 24.09.08         |                        |        | 5   | LLCD                  |
|                            |                        |        | 3   | Deal Teach            |
|                            |                        |        | 4   | BackTrack             |
|                            |                        |        | 4   | GoboLinux             |
|                            |                        |        | 4   | Kubuntu               |
| http://www.livecdlist.com/ |                        |        |     |                       |

Im Prinzip kann aus jeder Linux-Distribution eine Live-Version erstellt werden. Was man dazu machen muß ist auf www.linux-live.org nachzulesen.

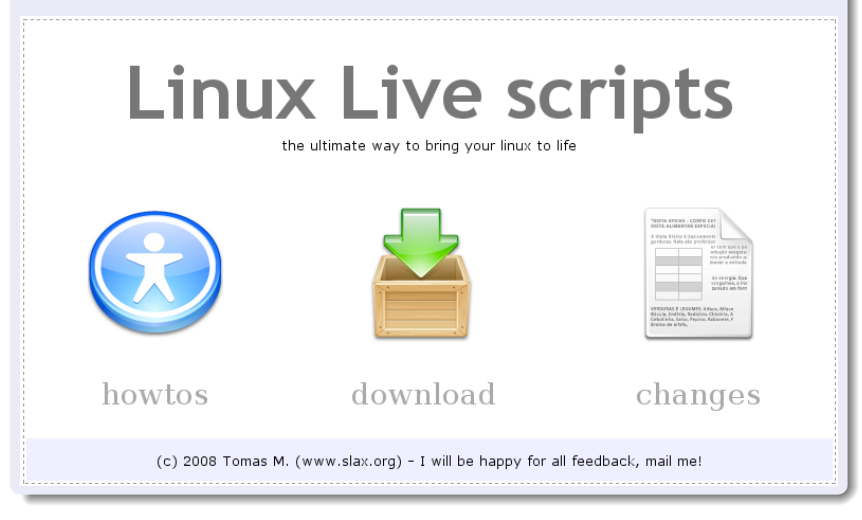

#### $\mathsf{Slax}$

Slax bietet folgende Vorteile:

- große Benutzergemeinde und sehr gutes Forum
- wird ständig weiterentwickelt
- modularer Aufbau (d.h. zusätzliche Software wird als gepacktes Archiv (Modul) in ein Verzeichnis kopiert und kann sofort, auch on the fly, benutzt werden)
- hochoptimierte Kompressionsalgorithmen sparen Platz und sorgen f
  ür schnellen Zugriff auf den Inhalt der Module

#### Slax - your pocket operating system

Slax is a modern, portable, small and fast Linux operating system with a modular approach and outstanding design. Despite its small size, Slax provides a wide collection of pre-installed software for daily use, including a well organized graphical user interface and useful recovery tools for system administrators.

The modular approach gives you the ability to include any other software in Slax easily. If you're missing your favourite text editor, networking tool or game, simply download a module with the software and copy it to Slax, no need to install, no need to configure.

If you are a beginner or you're just too busy to make it yourself, follow a few steps to build your own customized operating system by using web-based interface here.

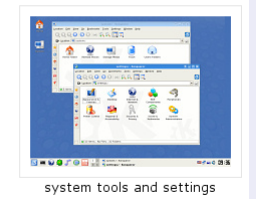

Slabix wird seit dem Frühjahr 2007 auf der Basis einer aktuellen stabilen Slax-Version (z. Zt. 6.0.9) entwickelt<sup>a</sup>:

- Grundlage ist das ISO-Image von Slax
- alle Veränderungen finden ausschließlich im Ordner modules statt (der im Originalzustand leer ist)
- ca. 1.9 GB komprimierte Zusatzsoftware
  - selbst kompiliert und angepasst
  - von der Slax-Seite heruntergeladen
  - packages.slackware.it
  - www.slacky.eu
  - www.zenwalk.org
  - aus den Paket-Repositories anderer Distributionen (v.a. Ubuntu, Debian und Redhat)

<sup>a</sup>Stand: Winter 2008/09

Durch den modularen Aufbau ist es sehr einfach die Distribution auf neuestem Stand zu halten und so auszustatten, wie es der Laborbetrieb erfordert:

- TeX Live 2008 (ca. 1GB komprimiert!!!)
- aktuellste Versionen von z.B. nmap und wireshark
- ein Sack voller Spiele :-)
  - Netzwerktechnik (Client/Server) z.B. pioneers, xskat oder ganz neu Blokus
  - HexTD als Java-Source zum selber übersetzen
  - diverse Schachengines (deren Quellcode offenliegt und die Spielstärken bis 2900 ELO-Punkten haben)
- KDevelop als Entwicklungsumgebung (wer's braucht)
- LabVIEW 6.1

#### Login

- Unix-Systeme unterscheiden Benutzer
- Um den Rechner zu verwenden, muß sich der Benutzer beim System anmelden
  - Mittels Login/Passwort-Kombination werden die Benutzer identifiziert!
  - Login-Name und ein erstes Passwort werden vom Systemadministrator vergeben
  - Das Passwort ist ein privates Geheimnis und sollte unmittelbar nach dem ersten Login, geändert werden!

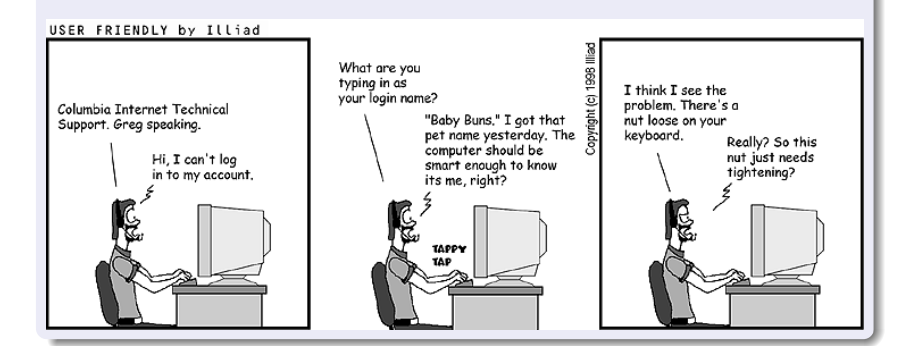

- Die Shell ist ein konfigurierbarer Kommandozeilen-Interpreter!
- Kann Kommandos ausführen und Programme starten.
- Stellt Eingabeaufforderung (Prompt) zur Verfügung, z.B. herzer@herzer-desktop:~/dv1/u7\$
- Wichtigstes Programm in Unix-Systemen!
- Große Auswahl unter vielen Shells: bash (Standard), tcsh, zsh,

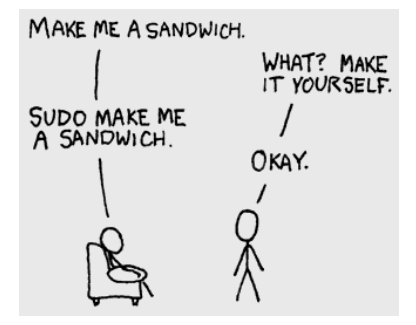

- Aktionen auslösen durch Eingabe entsprechender Kommandos, z.B.
  - cd Change Directory
  - *ls* LiSt directory (vgl. *dir*)
  - mv MoVe file (Datei verschieben oder umbenennen)
- Allgemeine Form eines Kommandos:

kommando<sub>u</sub>[-option(en)]<sub>u</sub>[argument(e)] $\leftarrow$ Is<sub>u</sub>-laF<sub>u</sub>\*.jpg $\leftarrow$ 

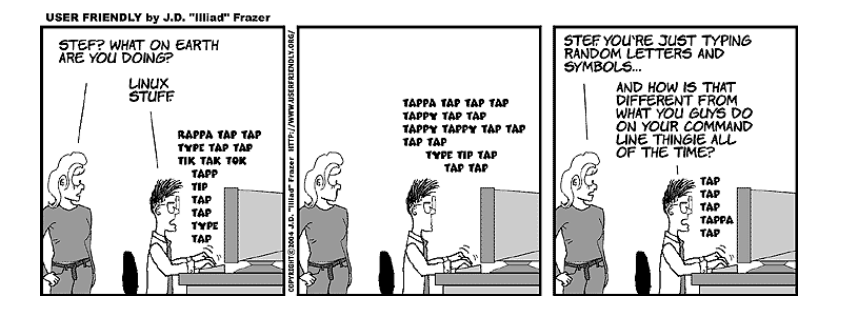

Wer nicht mehr weiter weiß, sollte unbedingt erst einmal die man-Pages lesen!

• Hilfe zu einem Kommando:

man kommando bzw. kommando –help

- RTFM Read The F\*\*\*\*\* Manual
- www.gnu.org
- ggf. im Quellcode-Paket nachsehen

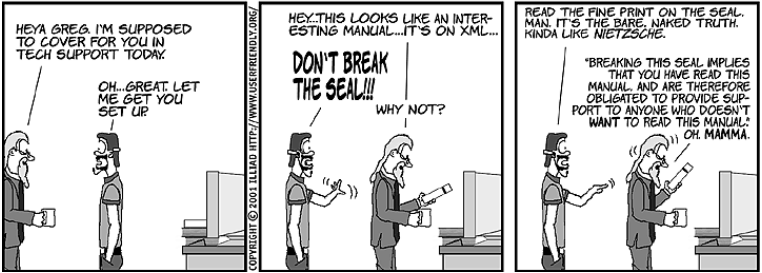

#### USER FRIENDLY by Illiad

- Das Dateisystem besteht aus hierarchisch angeordneten Dateien und Verzeichnissen
- Es gibt nur einen(!) Verzeichnisbaum mit einer Wurzel

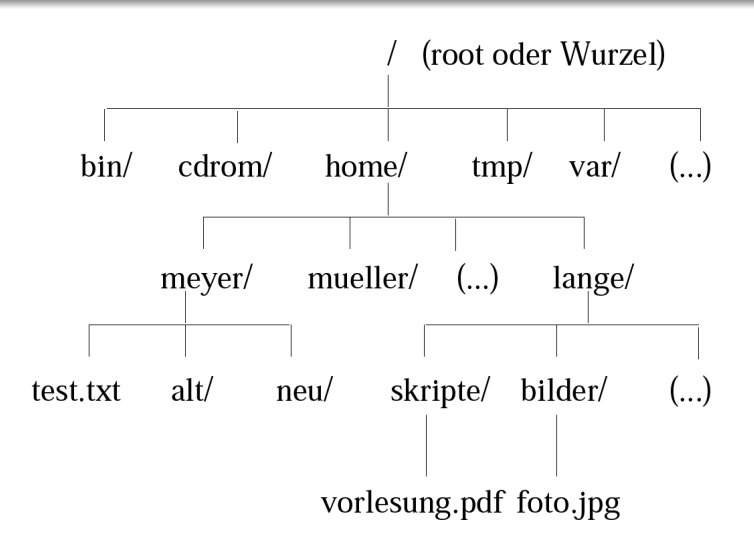

- Pfade im Dateisystem
  - Absolute Pfadangaben: Alle Verzeichnisnamen von der Verzeichniswurzel bis zum Ziel werden angegeben, z.B. *ls /usr/* oder *cd /home/lange/bilder*
  - Relative Pfadangaben: Alle Verzeichnisnamen von der aktuellen Position im Dateisystem bis zum Ziel werden angegeben, z.B. *Is bilder/* oder *cd ../meyer/*
- Spezielle Verzeichnisse
  - ~ bezeichnet des Home-Verzeichnis des aktuellen Benutzers
  - .. bezeichnet die Verzeichnisebene über dem aktuellen Verzeichnis (auch ../.. usw.)
  - . bezeichnet das aktuelle Verzeichnis

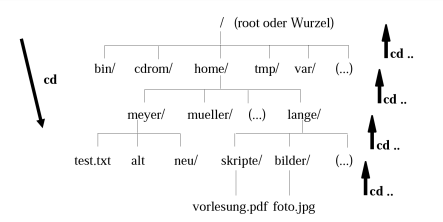

Unix kennt keine Laufwerksbuchstaben!

- Alle Laufwerke werden in den Verzeichnisbaum eingebunden
- Der Inhalt des Mediums ist dann in einem Unterverzeichnis (Mountpoint) verfügbar
- Einbinden: mount <mountpoint>
- Jedes Medium besitzt einen eigenen Mountpoint
- Entfernen: umount <mountpoint>. Erst danach kann/darf das Medium (DVD, USB-Stick, ...) entfernt werden!

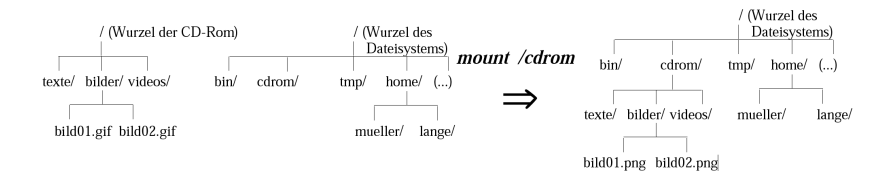

USB-Sticks verwenden:

- Mounten: USB-Stick anschließen
- Dialogfenster mit OK bestätigen: Jetzt kann der Stick wie ein ganz normales Laufwerk benutzt werden
- Unmounten: Mit df den mountpoint in einer Konsole identifizieren (hier /dev/sdb1 bzw. /mnt/sdb1)
- umount /dev/sdb1 bzw. /umount/mnt
- device is busy: Eine Applikation greift noch auf den USB-Stick zu
- WICHTIG: USB-Stick immer unmouten (mit df überprüfen) und erst danach physikalisch entfernen!!!

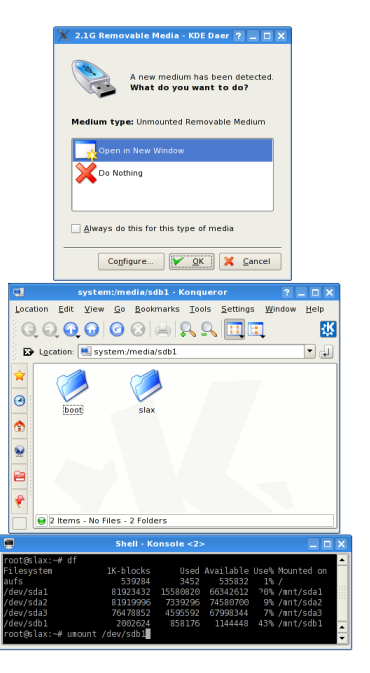

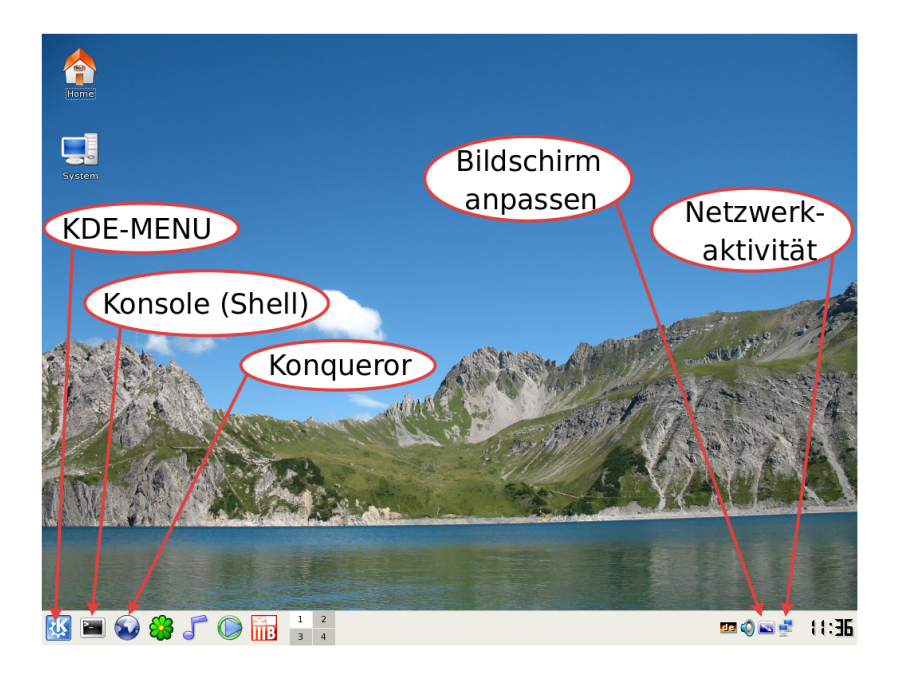

#### Einrichten des Netzwerkzugangs

Über das KDE-Menu und den Menupunkt Internet wird das Programm Set IP address (network-conf) gestartet. Je nach Veranstaltung gibt es nun zwei Möglichkeiten:

- Entweder Konfigurationsparameter die PC am angebracht sind verwenden
- PC so konfigurieren wie es das Experiment erfordert

Weiterhin sollte man beachten:

- Die Felder f
  ür den Default Gateway und den Primary DNS m
  üssen bei manchen Experimenten nicht mit Werten gef
  ült sein
- Bezeichnung der Netzwerkkarte (Device-Name) merken
- Die Konfiguration kann bei Bedarf jederzeit geändert werden

| Network configurator          |     |    |  |  |
|-------------------------------|-----|----|--|--|
| Device: eth0                  |     |    |  |  |
| Set the IP Address            |     |    |  |  |
| IP Address: 192.168.59.137    |     |    |  |  |
| Subnet mask: 255.255.255.0    |     |    |  |  |
| Default gateway: 192.168.59.1 |     |    |  |  |
| Set the DNS addresses         |     |    |  |  |
| Primary DNS: 192.168.1.1      |     |    |  |  |
| Secondary DNS:                |     |    |  |  |
| Apply                         | Clo | se |  |  |

Mit dem Konqueror kann eine verschlüsselte Verbindung zum /home-Verzeichnis an der Hochschule aufgebaut werden:

- Konqueror starten
- Ansicht in linke und rechte Hälfte teilen (Window→Split View Left/Right)
- In der linke Hälfte z.B. auf das Home-Symbol klicken (das ist dann lokal)
- Rechte Hälfte aktivieren
- In die Adresszeile folgendes reinschreiben

sftp://<loginname>@uranus2.fh-weingarten.de

• Nach bestätigen mit Enter das Passwort eingeben

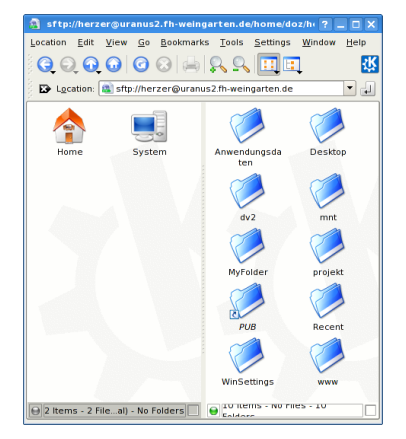

# Netzwerkkarte von Hand in einer Shell konfigurieren

 $\texttt{ifconfig}_{\sqcup}\texttt{eth0}_{\sqcup}\texttt{down}\textcircled{\longleftarrow}$ 

 $\texttt{ifconfig}_{\sqcup}\texttt{eth0}_{\sqcup} < \textit{IP-Adresse} >_{\sqcup}\texttt{netmask}_{\sqcup} < \textit{netmask} > \checkmark$ 

```
\texttt{ifconfig}_{\sqcup}\texttt{eth0}_{\sqcup}\texttt{broadcast}_{\sqcup} < \texttt{Broadcast}\text{-}\texttt{Adresse} > \checkmark
```

 $\texttt{route\_add\_-net_}<\textit{IP-Adresse}>\_\texttt{netmask}\_<\textit{netmask}>\_\texttt{dev\_eth0} \textcircled{\blacksquare}$ 

 $\texttt{route}\_\texttt{add}\_\texttt{default}\_\texttt{gw}\_\texttt{<}\textit{default}\texttt{ gateway} \verb> \longleftarrow$ 

ifconfig\_eth0\_up ←

|                   | Shell - Konsole                                                                                                    |   | × |
|-------------------|----------------------------------------------------------------------------------------------------|---|---|
| root@slax<br>eth0 | :-# ifconfig<br>Link encap:Ethernet HWaddr 00:0c:29:4d:bc:ac<br>inet addr:192.168.1.190 Bcast:192.168.1.255 Mask:255.255.255.0<br>UP BROADCAST NOTRAILERS RUNNING MULTICAST MTU:1500 Metric:1<br>RX packets:11 errors:0 dropped:0 overruns:0 frame:0<br>TX packets:14 errors:0 dropped:0 overruns:0 carrier:0<br>collisions:0 txqueuelen:1000<br>RX bytes:1901 (1.8 KiB) TX bytes:1896 (1.8 KiB)<br>Interrupt:18 Base address:0x2000 | ) |   |
| lo<br>root@slax   | Link encap:Local Loopback<br>inet addr:127.0.0.1 Mask:255.0.0.0<br>UP LOOPBACK RUNNING MTU:16436 Metric:1<br>RX packets:4 errors:0 dropped:0 overruns:0 frame:0<br>TX packets:4 errors:0 dropped:0 overruns:0 carrier:0<br>collisions:0 txqueuelen:0<br>RX bytes:200 (200.0 B) TX bytes:200 (200.0 B)<br>:-# ■                                                                                                    |   |   |

# Beschreibung

Serverfunktionen eines Unix-Systems werden häufig über den inetd abgewickelt. Die Aufgabe dieses Programms ist es, vereinfacht ausgedrückt, ständig "zu lauschen" ob ein Dienst (ein Port) angefordert wird. Wenn das der Fall ist, startet der inetd die in /etc/inetd.conf eingestellten Programme (meist ebenfalls Daemonen, also Programme die mit einem d enden).

# inetd starten bzw. nach Konfigurationsänderungen neu starten

 $/\texttt{etc/init.d/openbsd-inetd}_{\sqcup}\texttt{start} \textcircled{\leftarrow}$ 

 $/etc/init.d/openbsd-inetd_restart$ 

## Besonderheiten von Slabix

Es gibt nur den User root

Das root-Passwort ist toor

/root/slabix-init enthält einige Skripte mit denen Netzwerkdienste gestartet werden können

# Beschreibung

Unter einem C-Compiler versteht man eine Sammlung von Programmen, die aus einem Quellcode ein ausführbares Programm erzeugen.

#### gcc

Auf der DVD ist der gcc enthalten. Mit ihm können C und C++ Quellcodes übersetzt werden.

# Einige Parameter des C-Compilers

-o⊔<Name der ausführbaren Datei nach dem Übersetzen→

-1<Name der Link-Library

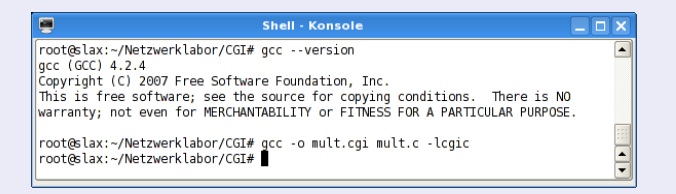

#### telnet

### Beschreibung

Der Klassiker unter den remote connectivity Tools. Heutzutage veraltet, weil der gesamte Verkehr (inkl. Benutzername und Passwörtern) im Klartext abläuft und deshalb leicht auszuspionieren ist. Trotzdem bieten noch viele Netzwerkgeräte einen telnet-Zugang an, den man **innerhalb** aber aus o.g. Gründen nur innerhalb eines LAN'S (wenn überhaupt) nutzen sollte. Im Gegensatz zu ssh verhindern die meisten telnet daemons (per default Einstellung) daß sich ein remote user als root anmeldet!

```
•
 armin : bash
                                                                          X
File Edit View Scrollback Bookmarks Settings Help
armin@e4500:~$ telnet 192.168.1.190
Trving 192.168.1.190...
Connected to 192.168.1.190.
Escape character is '^]'.
slax login: root
Password: ****
Last login: Wed Jan 14 22:28:35 +0000 2009 on pts/3 from 192.168.1.110.
root@slax:~# uname -a
Linux slax 2.6.27.8 #1 SMP Sun Dec 7 08:30:31 Local time zone must be se
t--see zic m i686 Intel(R) Core(TM)2 Duo CPU
                                                  E4500 @ 2.20GHz Genuin
eIntel GNU/Linux
root@slax:~# exitConnection closed by foreign host.
armin@e4500:~$
 💷 armin : bash
```

| 24 | / 7 | 70 |
|----|-----|----|
|----|-----|----|

| Schicht(en) | Software                                            |
|-------------|-----------------------------------------------------|
| 7           | Anwendungen: wireshark, telnet, putty, ssh, thttpd, |
|             | Protokolle: snmp, samba, nfs,                       |
| 5           |                                                     |
| 4           | nmap                                                |
| 3           | traceroute, arp, ifconfig,                          |
| 2           | wakeonlan                                           |
| 1           | ethtool, mii-tool                                   |

Die Tabelle gibt einen kurzen Überblick über Programme und Protokolle im Kontext des OSI-Schichtenmodells. Man beachte vor allem, daß auf L5-L7 die Grenzen oft fließend sind!

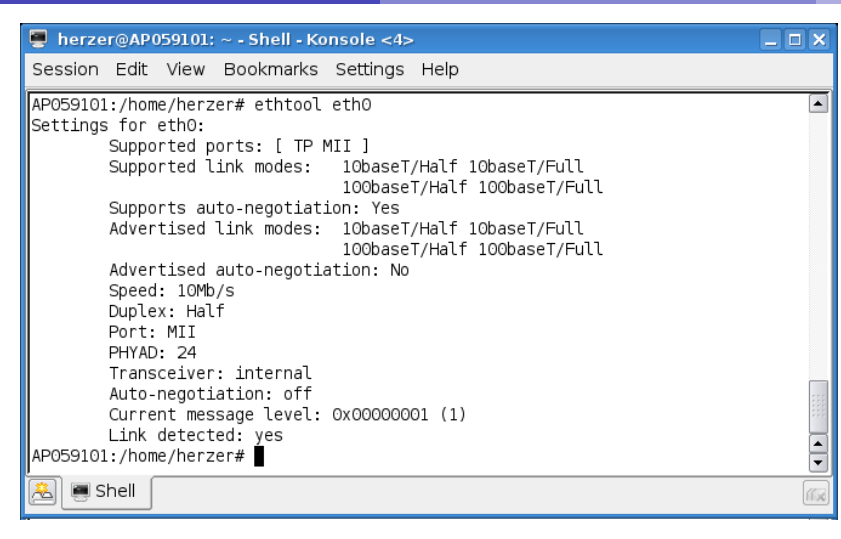

# Aufgabe 1 (Screenshot)

Betriebszustand der Netzwerkkarte abfragen und neu setzen

2 Link-LED blinken lassen. Was bringt das???

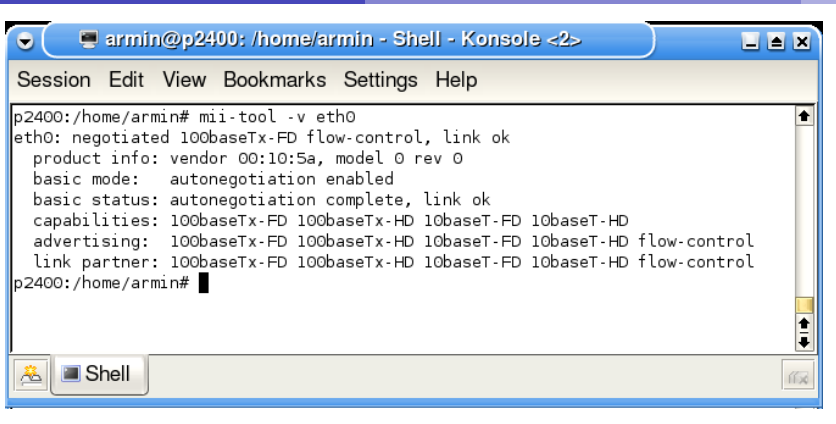

### • als Alternative/Ergänzung zu ethtool verwendbar

# Aufgabe 2 (mit ethtool und Screenshot/Bild dokumentieren):

- **1** Welche Eigenschaften unterstützt die Netzwerkkarte?
- Was ändert sich am Switch/Hub, wenn die Geschwindigkeit von 100 auf 10 Mbps geändert wird?

#### Layer 2 wakeonlan

# Beschreibung

- Rechner über ein Netzwerk einschalten:
  - entsprechende BIOS-Funktion aktivieren
  - mit ethttol WOL-Funktionen überprüfen
  - "Magic Packet" schicken
- Fast alle moderne Rechner werden unterstützt
- Externe Netzwerkkarten sind oft auch WOL-fähig

# Aufgabe 3 (mit Screenshot dokumentieren):

- O Mit wireshark ein "Magic Packet" einfangen
- 2 Wie lauten die Quell- und Ziel-MAC-Adressen?
- Wie lauten die Quell- und Ziel-IP-Adressen?
- 9 Welcher Zielport wird mit welchem Protokoll angesprochen?
- S Wie ist der "Payload"-Teil strukturiert?

http://www.amd.com/us-en/assets/content\_type/ white\_papers\_and\_tech\_docs/20213.pdf

# Beschreibung

- Netzwerkschnittstellen beim booten initialisieren bzw. nachträglich konfigurieren
  - IP-Adresse, Netzwerkmaske, Default Gateway...
  - MAC-Adresse
- Konfiguration überprüfen
- Fehlersuche

# Aufgabe 4 (mit Screenshot dokumentieren):

- Die Konfiguration der Netzwerkschnittstelle soll überprüft werden
- Oie MAC-Adresse soll auf 00:11:22:33:44:55 geändert und das Ergebnis überprüft werden

http://www.fibel.org/linux/lfo-0.6.0/node476.html

# Beschreibung

- gibt den Inhalt des arp-Caches
- kann den arp-Cache verändern (z.B. Einträge löschen)

# Aufgabe 5 (mit Screenshot bzw. Text dokumentieren)

- O Rechner anpingen und mit wireshark arp-Frames aufzeichnen
- arp request und arp reply suchen und Lösungsblatt ausfüllen

http://www.oreilly.de/german/freebooks/linag2/netz0510.htm

## Nmap

- konsolenbasierter Portscanner ("Network Mapper")
- Netzwerkanalyse
  - welche Rechner sind online
  - welche Dienste (offene Ports) bieten diese Rechner an
  - welches Betriebssystem ist installiert
  - mit Zenmap steht eine grafische Oberfläche zur Verfügung

• Nur im privaten LAN damit rumspielen (kann im Betrieb ein Kündigungsgrund sein!!!)

# Aufgabe 6 (Screenshot und Tabelle)

- Mit nmap -A -T4 192.168.1.254 wird ein Portscan über den Printserver gemacht. Welche Dienste bietet er an?
- O Mit nmap -sP 192.168.1.0/24 erzeugt man eine Liste mit allen MAC- und IP-Adressen der Rechner im Netzwerk

### http://nmap.org/

http://www.nwlab.net/tutorials/portscanner/nmap-tutorial.html

# ftp

- ein in RFC 959 von 1985 definiertes Netzwerkprotokoll zur Übertragung von Daten in TCP/IP-Netzwerken
- Client/Server-Struktur
- Datenübertragung unverschlüsselt

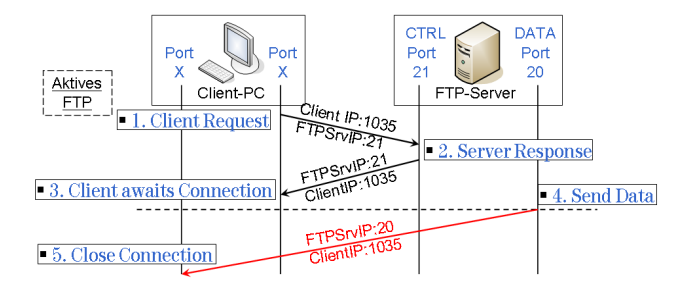

## Aufgabe 7 (mit Screenshot dokumentieren)

 Mit wireshark soll der im Bild dargestellte Kommunikationsablauf mitgeschnitten werden

### arping

- findet heraus ob eine IP-Adresse vergeben ist und welche MAC-Adresse zu ihr gehört (ähnlich wie ping)
- Beispiele:
  - Um sich eine IP-Adresse in einem Netzwerk, von dem man nicht weiß, welche IP-Adressen bereits benutzt werden, zu vergeben müßte man auf gut Glück IP-Adressen durchprobieren oder man verwendet arping um eine Adresse zu testen.
  - Ø MAC-Adresse anpingen (z.B. arping2 00:11:22:33:44:55)
  - IP- und MAC-Adresse gleichzeitig anzeigen lassen
  - Funktioniert auch z.B. bei Windows XP-Rechnern, die ICMP-Pakete (also "richtige" pings) normalerweise blocken

# Aufgabe 8 (Screenshots)

• Das unter 1 beschriebene Szenario durchführen

### arpoison

- ARP ist ein zustandsloses Prototkoll (das bedeutet, es werden auch ARP-Replies bearbeitet, die nicht angefordert wurden)
- ARP authentifiziert nicht (das heißt, den Informationen der ARP-Replies wird blind vertraut)
- **Problem:** ARP ist anfällig für DOS<sup>a</sup>- bzw. Sniffing-Attacken wie z.B. MAC-Flooding oder ARP-Spoofing

<sup>a</sup>Denial of Service

### Aufgabe 9 (Screenshots)

Achtung: Die nachfolgende Technik darf, außer zu genehmigten Testzwecken nicht in "produktiven" Umgebungen angewendet werden. Arbeitsrechtliche Konsequenzen könnten die Folge sein!

• Es soll ein DOS-Angriff auf einen Switch durchgeführt werden

# Aufgabe 10 (Screenshots)

Alle Rechner und der Server werden zunächst an einen Hub (Aufgaben a. und b.) und danach an einen Switch (Aufgaben c. und d.) angeschlossen und für das Netzwerk 192.168.10/24 konfiguriert. Danach erfolgen Traffic-Analysen mit Wireshark:

- a. Hub und telnet
- b. Hub und ssh
- c. Switch und telnet
- d. Switch und ssh

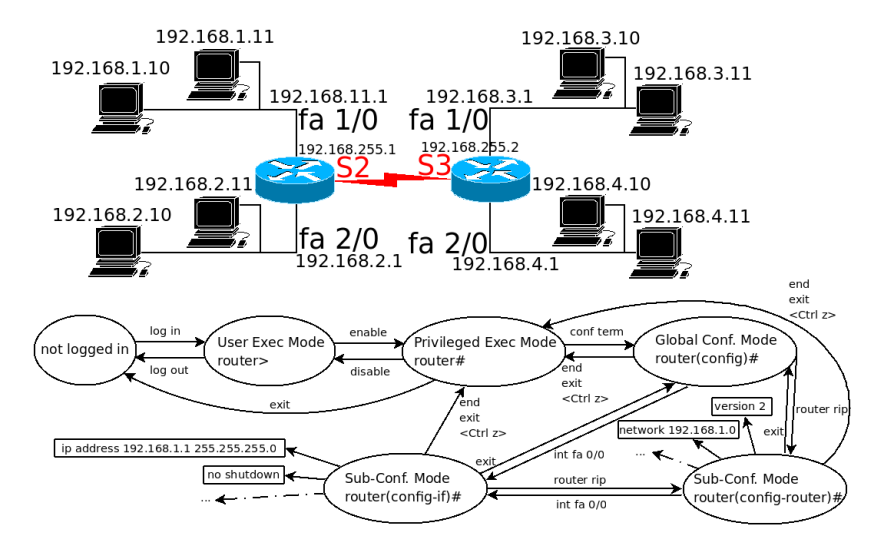

# Aufgabe 11 (Tabelle erstellen)

• Routing-Tabellen der beiden Router ermitteln.

Einer Firma steht für ihr Intranet der Bereich 128.10.240.0 bis 128.10.247.255 aus dem IP-Adressraum zur Verfügung.

- a. Wieviel IP Adressen enthält dieser Adressbereich?
- b. Zur Adressierung von Teilnetzen wird das Verfahren Subnetting verwendet. Die Rechneradressen (hostid) sollen dabei ein Länge von 6 Bit haben.
  - **b1**. Geben sie eine Subnetzmaske in dezimaler Form an, mit der eine solche Adressierung realisiert werden kann.
  - b2. Wieviele Rechner können pro Teilnetz adressiert werden? Berücksichtigen Sie, daß bestimmte Adressen u.U. reserviert sein können.
  - b3. Wieviele Teilnetze können adressiert werden? Berücksichtigen Sie, daß bestimmte Adressen u.U. reserviert sein können.
  - b4. Teilen Sie unter Berücksichtigung der gewählten Subnetzmaske die IP - Adresse 128.10.240.68 in netid, subnetid und hostid auf. Geben sie das Ergebnis in dezimaler Form an.

- a. Das Netz 192.168.0.0 soll in vier Subnetze geteilt werden. Ermitteln Sie die notwendige Netzmaske und schreiben Sie alle Netze mit ihrer Ober- und Untergrenze auf.
- b. Das Netz 20.0.0.0 soll in 121.792 Subnetze geteilt werden. Ermitteln Sie die erforderliche Netzmaske und schreiben Sie die Netze Nummer 1, 2, 10000 und das letzte Netz mit ihrer Ober- und Untergrenze auf.
- c. Für das Netz 11.0.0.0 soll eine Einteilung gewählt werden, so daß für 1.789 PC eine eindeutige IP-Adresse vergeben werden kann und möglichst wenige Adressen verschwendet werden.

Ein Netzwerk mit der Netzwerkadresse 201.160.15.0/24 soll folgendermaßen aufgeteilt werden:

LAN1 : 5 PCs LAN2 : 12 PCs LAN3 : 20 PCs LAN4 : 50 PCs

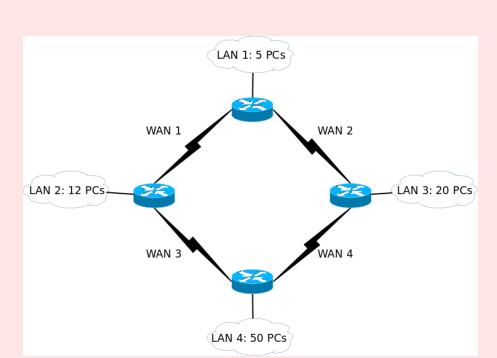

Die LANs sollen mit 4 WANs untereinander vernetzt sein!

- a. Ermittle die Anzahl der erforderlichen Subnetze.
- b. Berechne die IP's, Einstellungen, Adressen.

Ein Unternehmen möchte ein strukturiertes Computernetzwerk aufbauen. In einem Bürohaus befinden sich mehrere Räume, in die sich das Unternehmen eingemietet hat. Organisatorisch gibt es mehrere Arbeitsgruppen, die völlig unabhängig voneinander arbeiten. Der Netzwerkadministrator empfiehlt deshalb den Aufbau von entsprechend vielen Subnetzen mit folgenden Daten: Das Netzwerk 192.168.130.0 wird über die Subnetzmaske 255.255.255.224 aufgeteilt.

- a. Wie viele Arbeitsgruppen kann es damit maximal geben?
- b. Wie viele Hosts darf eine Arbeitsgruppe maximal haben?
- c. Erstellen Sie (z.B. mit OOCalc) eine Tabelle aller Subnetze mit folgendem Inhalt:
  - c1. Subnetznummer
  - c2. Adressbereiche für jedes Subnetz
  - c3. Broadcastadressen für jedes Subnetz.
- d. In welchem Subnetz sind die folgenden IP-Adresse:

| d1. 192.168.130.96  | d2. 192.168.130.67  | <mark>d3</mark> . 192.168.130.93 |
|---------------------|---------------------|----------------------------------|
| d4. 192.168.130.199 | d5. 192.168.130.222 | d6. 192.168.130.255              |

In diesem Experiment sollen Begriffe wie

- Protokollarten TCP und UDP
- Portnummern

Aufgabe 16

Client und Server

anhand einfacher Beispiel in den Programmiersprachen C und LabVIEW (http://www.natinst.de) untersucht werden.

LabVIEW aus dem K-Menu→Development starten

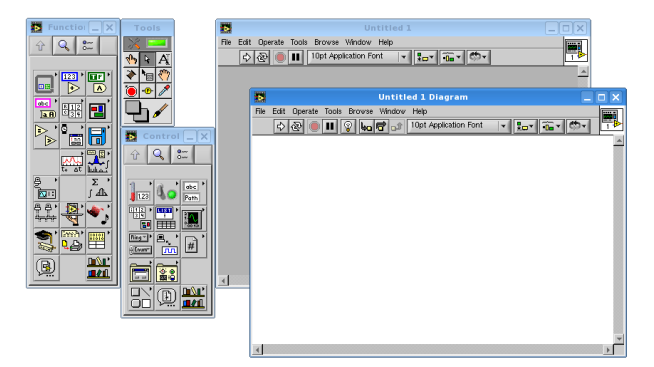

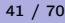

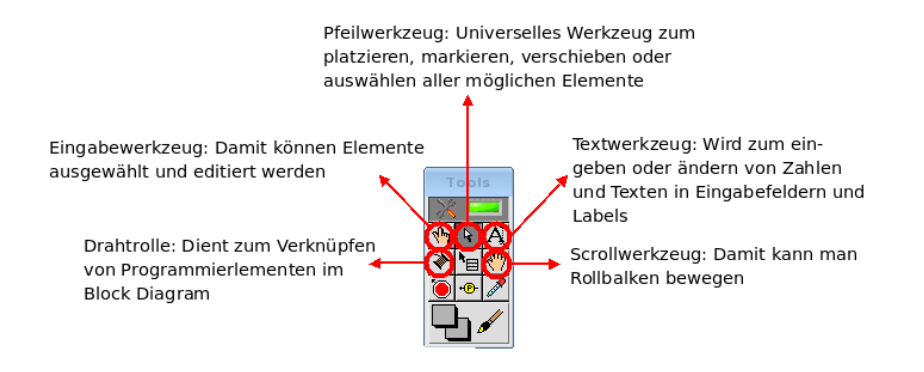

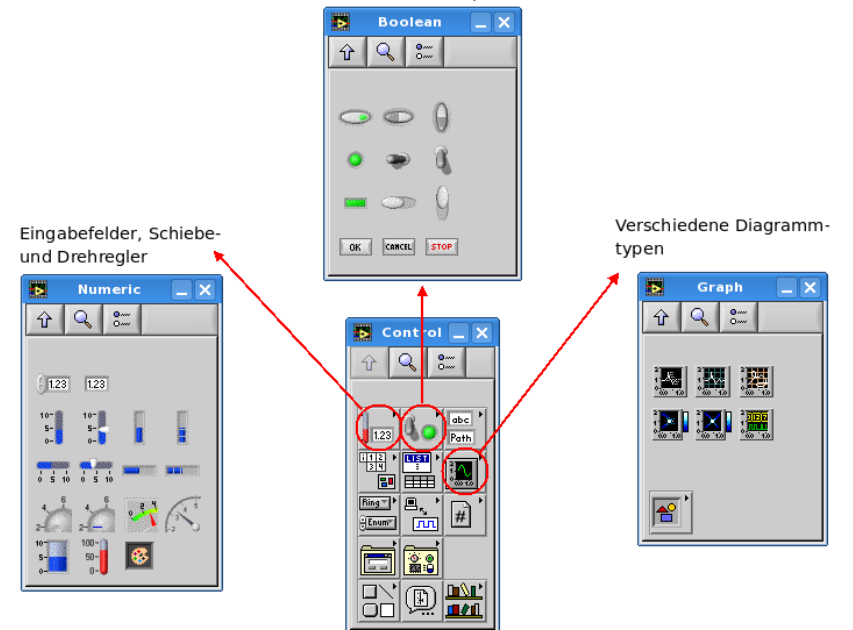

Rechenoperatoren sowie trigonimetrische, exponentielle und logarithmische Funktionen. Außerdem wichtige naturwissenschaftliche Konstanten

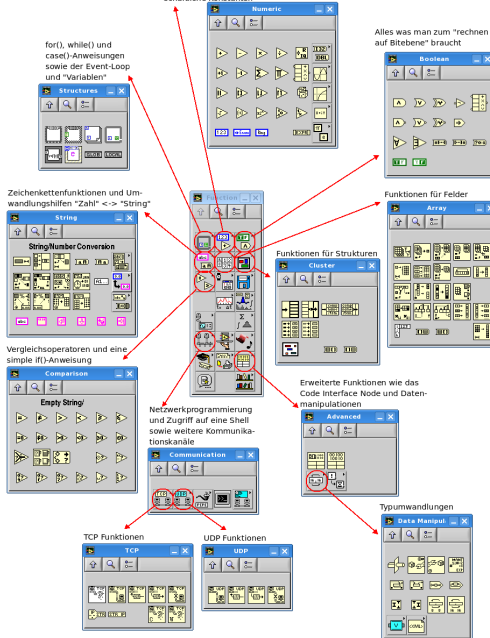

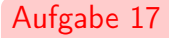

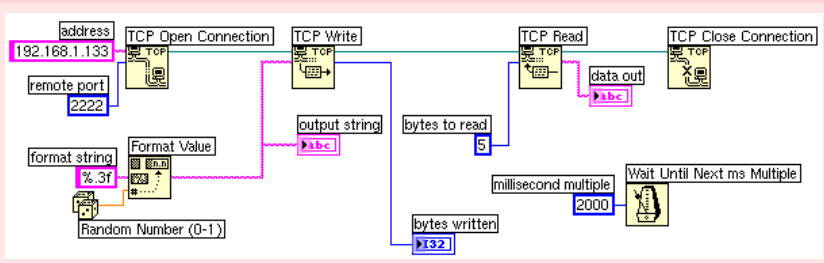

- a. Erstellen Sie auf dem Client-Rechner das o.a. LabVIEW-Programm
- b. Auf dem anderen Rechner den TCP-Server starten: tcpserver1u2222
- c. Das LabVIEW-Programm mit dem weißen Run-Pfeil in der Steuerleiste starten. Dokumentieren Sie die jeweiligen Ausgaben im LabVIEW-Frontpanel und im Konsolen-Fenster des Servers mit einem Screenshot.
- d. Das LabVIEW-Programm mit der Run Continuously-Schaltfläche starten. Screenshot des Konsolefensters!
- e. Entfernen Sie die "Zeitbremse"! Dann starten Sie das Programm wieder im Run Continuously-Modus. Was beobachten Sie nun?

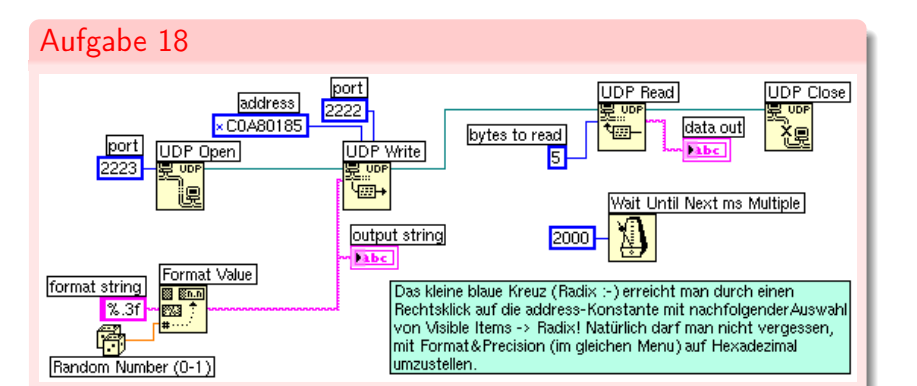

- a. Erstellen Sie auf dem Client-Rechner das o.a. LabVIEW-Programm
- b. Auf dem anderen Rechner den UDP-Server starten: udpserver1\_2222
- e. Vergleichen Sie den wireshark-Mitschnitt mit dem vom TCP-Server. Welche Unterschiede fallen auf?

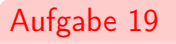

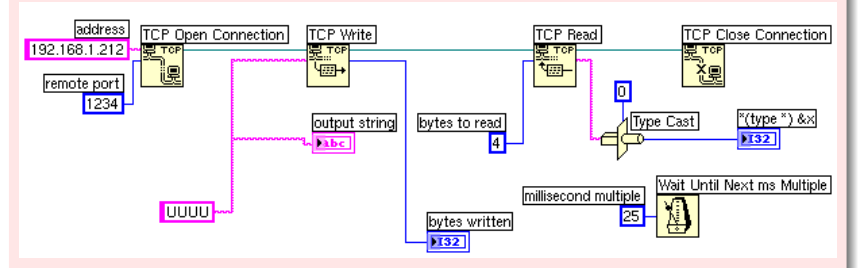

a. Es soll ein LabVIEW-Programm erstellt werden, mit dem über einen Longshine Deviceserver LCS-C844 Zufallszahlen aus eine TRNG<sup>a</sup> abgeholt werden können. Hinweis: Es handelt sich dabei um einen geringfügig modifizierten TCP-Client von Folie 44).

<sup>a</sup>True Random Number Generator

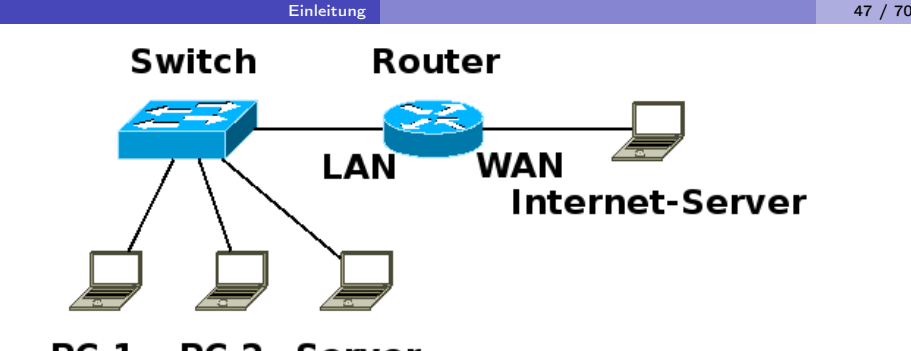

# PC1 PC2 Server

# Übersicht

- Es bilden sich Paare aus Client-/Server-Rechnern
- Auf den Server-Rechnern wird ein System in Betrieb genommen, mit dem gemessen werden kann, wieviele Bytes die WAN-Schnittstelle des Routers in Richtung LAN bzw. WAN passiert haben. Das Ergebnis soll über einen Webserver kommuniziert werden.
- Auf den Client-Rechner kann das Ergebnis der Überwachung in einem Web-Browser dargestellt werden.

a. Abfragen der SNMP-Eigenschaften:

 $\texttt{snmpwalk}_{\sqcup} - \texttt{c}_{\sqcup}\texttt{public}_{\sqcup} - \texttt{v}_{\sqcup}\texttt{1}_{\sqcup}\texttt{192.168.1.1}_{\sqcup}\texttt{enterprises} \clubsuit$ 

- b. enterprises durch ip bzw interfaces ersetzen
- c. Ausgabe in muerischer Form:

 $\texttt{snmpwalk}_{\sqcup} - \texttt{c}_{\sqcup}\texttt{public}_{\sqcup} - \texttt{v}_{\sqcup}\texttt{1}_{\sqcup}\texttt{192.168.1.1}_{\sqcup} - \texttt{On}_{\sqcup}\texttt{system} \clubsuit$ 

d. Parameter gezielt abfragen:

 $snmpget_{\sqcup}-c_{\sqcup}public_{\sqcup}-v_{\sqcup}1_{\sqcup}192.168.1.1_{\sqcup}sysUpTime.0$ 

- a. Mit cd /root/Netzwerklabor/snmp in das Verzeichnis mit den vorgefertigten Skripten wechseln
- b. ./create\_rra.sh
- c. cp zywall1.awk /tmp
- d. cp zywall1.sh /tmp
- e. ./init\_thttpd.sh
- f. Mit der folgenden Zeile wird ein Editor gestartet mit dem man cronjobs bearbeiten kann:

 $crontab_{\sqcup}-e$ 

Wird nun die folgende Zeile in den Editor eingegeben, dann wird das Skript zywall1.sh automatisch pro Minute einmal ausgeführt:

 $*_{\sqcup}*_{\sqcup}*_{\sqcup}*_{\sqcup}*_{\sqcup}/tmp/zywall1.sh$ 

Abspeichern nicht vergessen. Zur Sicherheit kann man den Eintrag in die cron-Tabelle mit folgendem Kommando überprüfen:

crontab⊔-1←

#### Ergebnis

# Aufgabe 22

a. Das System beginnt nun zu arbeiten und nach 3-4 Minuten kann man überprüfen ob die Datenbank auch gefüllt wird:

rrdtool\_fetch\_/tmp/zywall1.rrd\_AVERAGE

Wenn alles richtig konfiguriert wurde, dann kann man auf dem Server (Zugriff mit http://<IP-Adresse Server>) die Traffic -Statistik einsehen.

Die Belegung eines RJ45-Steckers und die Pinbelegung des WAN-Interfaces an einem Router, so wie SNMP sie sieht, sind hier abgebildet: In der folgenden Abbildung sieht man den Datenverkehr, aufgezeichnet über den Zeitraum einer Woche, wie man ihn erhält, wenn man das obere Verfahren anwendet und an den entsprechenden Stellen leicht modifiziert:

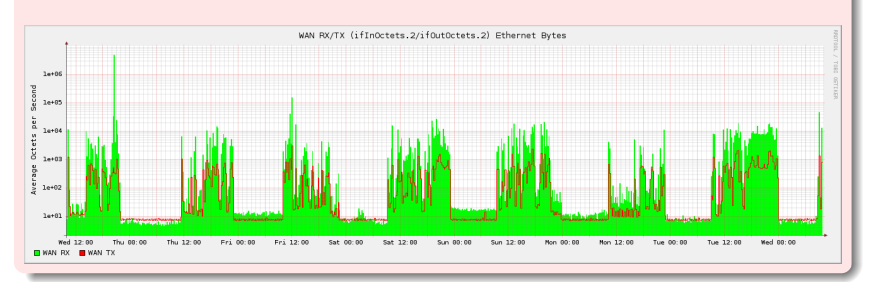

In diesem Experiment sollen Begriffe wie

- symmetrische und asymmetrische Verschlüsselung
- privater und öffentlicher Schlüssel
- digitale Unterschrift

mit Hilfe des OpenSSL-Toolkits<sup>4</sup> untersucht werden<sup>5</sup>.

Aufgabe 23

Immer zwei Rechner bilden ein Team aus Alice und Bob.

a. Alice erstellt auf ihrem Rechner zunächst einen privaten und aus diesem einen öffentlichen Schlüssel:

 $openssl_{\sqcup}genrsa_{\sqcup} {>} alice.private {\longleftarrow}$ 

 $openssl_{\sqcup} rsa_{\sqcup} - pubout_{\sqcup} < \texttt{alice.private}_{\sqcup} > \texttt{alice.public} \checkmark$ 

b. Bob erstellt auf seinem Rechner einen privaten und einen öffentlichen Schlüssel:

 $openssl_{\sqcup}genrsa_{\sqcup} > bob.private$ 

c. Tauschen der öffentlichen Schlüssel

<sup>4</sup>http://www.openssl.org
<sup>5</sup>http://www.cryptoshop.com

Alice kann nun mittels asymmetrischer Verschlüsselung Bob eine vertrauliche Nachricht senden, ohne dass die beiden denselben symmetrischen Schlüssel besitzen müssen. Dazu verschlüsselt Alice mit dem öffentlichen Schlüssel von Bob. Jetzt kann nur noch Bob mit seinem privaten Schlüssel die Nachricht wieder entschlüsseln. Mallory scheitert daran, da der öffentliche Schlüssel nutzlos ist. Bob weiß nun, daß niemand anderer als er und der Absender diese Nachricht kennt, **aber ist Alice tatsächlich der Absender?** 

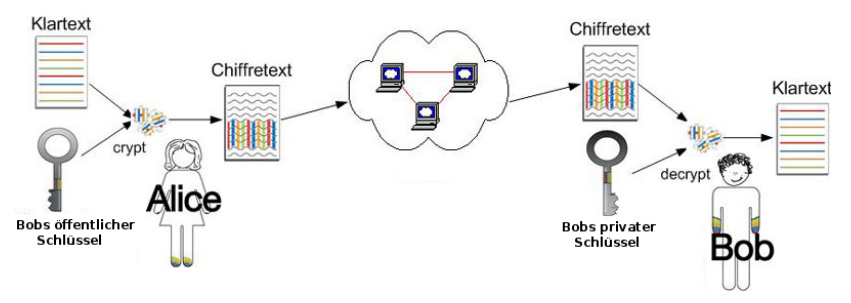

echou "Aliceulovesuyou"u>message.plain opensslursautlu-encryptu-inumessage.plainu-outumessage.encryptedu -pubinu-inkeyubob.public Für die asymmetrischen privaten bzw. öffentlichen Schlüssel von Bob und Alice gilt:

 Was mit dem privaten Schlüssel verschlüsselt wird kann nur noch mit dem öffentlichen Schlüssel entschlüsselt werden (und umgekehrt)

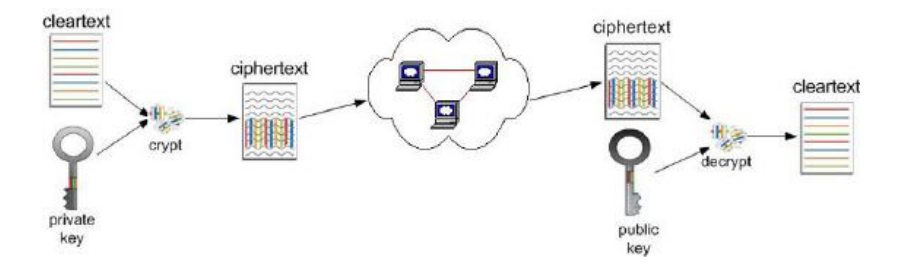

Bob entschlüsselt die Nachricht von Alice mit seinem privaten Schlüssel: opensslursautlu-decryptu-inumessage.encryptedu-outu\ message.decryptedu-inkeyubob.private Will Bob seine Nachricht als von ihm stammend authentisieren, wendet er seinen privaten Schlüssel auf die Nachricht an. Alice kann nun mit dem öffentlichen Schlüssel von Bob erkennen, ob die Nachricht tatsächlich von Bob stammt. Mallory kann dies zwar ebenso, schafft es aber nicht, die Nachricht unbemerkt zu verändern, da sie nicht den privaten Schlüssel von Bob besitzt.

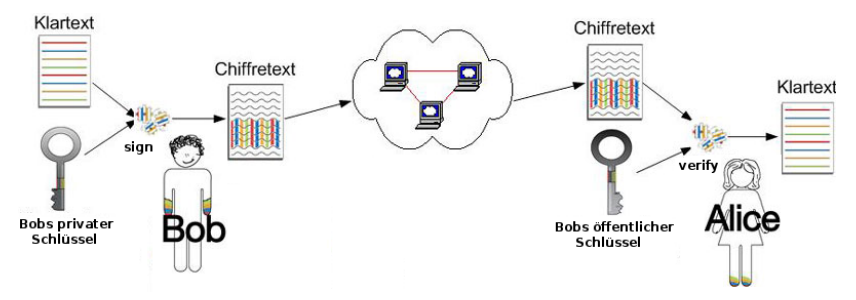

Nun erstellt Bob eine kurze Antwort und schickt sie, mit seinem **privaten** Schlüssel digital signiert, an Alice:

```
echo_"Will_you_marry_me?"_>message.plain_
openssl_rsautl_-sign_-in_message.plain_-out_message.signed_
-inkey_bob.private
```

Alice kann mit dem öffentlichen Schlüssel von Bob sicherstellen, daß die Nachricht wirklich von Bob ist:

 Nun schickt Alice Bob einen längeren Text zu. Dieser soll verschlüsselt und von Alice digital signiert werden. Alice braucht dazu mehrere Schritte:

• Einen symmetrischen Schlüssel erstellen

 $openssl_{} rand_{} 16_{} out_{} key.plain_{}$ 

• Mit diesem Schlüssel die Nachricht verschlüsseln

openssl\_des3\_-e\_-kfile\_key.plain\_-in\_message.plain\_-out\_ message.encrypted

• Eine Prüfsumme über die Nachricht erstellen

 $openssl_udgst_u-binary_message.plain_u>message.digest_{--}$ 

 Mit dem privaten Schlüssel von Alice die Nachricht digital signieren opensslursautlu-signu-inumessage.digestu-outudigest.signedul

-inkey\_alice.private

• Mit dem öffentlichen Schlüssel von Bob den symmetrischen Schlüssel aus Schritt 1 verschlüsseln

 $openssl_{\Box}rsautl_{\Box}-encrypt_{\Box}-in_{\Box}key.plain_{\Box}-out_{\Box}key.encrypted_{\Box}$ -pubin\_-inkey\_bob.public Alice muß nun an Bob folgende Dateien schicken:

- die verschlüsselte Nachricht
- den verschlüsselten Schlüssel (um die Nachricht zu entschlüsseln)
- die digital unterschriebene Prüfsumme

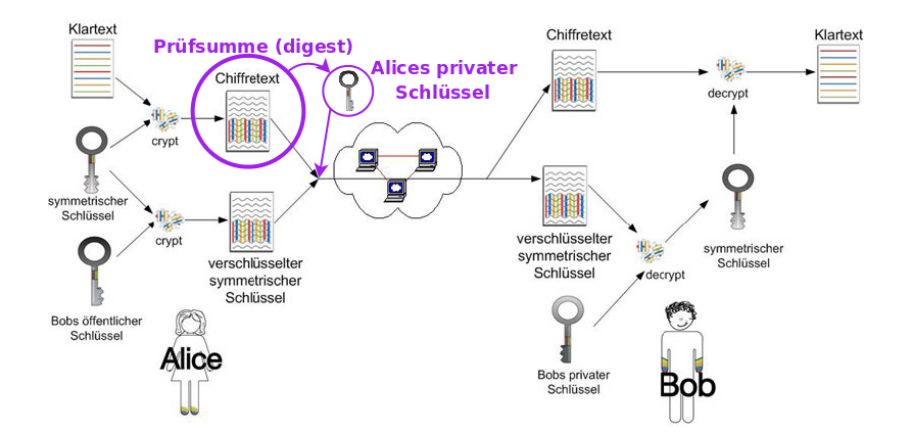

Bob macht nach dem Empfang der Nachricht folgende Schritte:

• Mit seinem privaten Schlüssel den symmetrischen Schlüssel wiederherstellen um die Nachricht dechiffrieren zu können:

```
openssl_rsautl_-decrypt_-in_key.encrypted_-out_\
key.decrypted_-inkey.bob.private
```

- Mit dem rückgewonnenen symmetrischen Schlüssel die Nachricht lesen openssludes3u-du-kfileukey.decryptedu-inumessage.encryptedu/ -outumessage.decrypted
- Bob überprüft mit dem öffentlichen Schlüssel von Alice die Prüfsumme opensslursautlu-verifyu-inudigest.signedu\
   -outumessage.digest1u-pubinu-inkeyualice.public
- Bob berechnet mit dem öffentlichen Schlüssel von Alice ebenfalls die Prüfsumme über der Nachricht

```
openssl_{\sqcup}dgst_{\sqcup}-binary_{\sqcup}message.plain_{\sqcup}>message.digest2
```

• Bob vergleicht die beiden Prüfsummen: Wenn sie identisch sind, handelt es sich um die unverfälschte Nachricht von Alice.

 $\texttt{diff}_{\sqcup}\texttt{message}.\texttt{digest1}_{\sqcup}\texttt{message}.\texttt{digest2} \checkmark$ 

Die folgende VLAN-Topologie soll in Betrieb genommen werden:

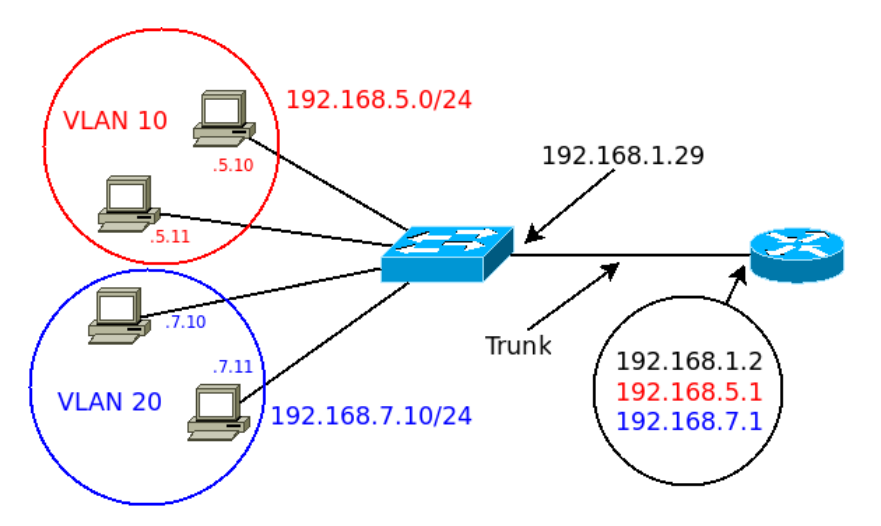

```
!-- Schritt 1: Zustand des Switches feststellen.
```

- !-- Nach dem Booten sollte zuerst das NVRAM überprüft werden.
- !-- Neue Switches enthalten nämlich keinerlei Konfigurations-
- !-- dateien. Das bedeutet, alle Ports sind im VLAN 1 und der
- !-- Switch kann sofort in Betrieb genommen werden.

```
!-- Mit folgendem Kommando wird der Inhalt des NVRAM's angezeigt:
!
```

```
Switch>enable
```

```
Switch#dir_flash:
```

```
!
```

```
!-- Schritt 2: Benennen des Switches und
```

```
!-- Zugangskontrollen vereinbaren
```

```
Switch#conf⊔term←
```

Switch(config)#hostname\_C2950-24\_NWL C2950-24\_NWL(config)line\_con\_0 C2950-24\_NWL(config-line)password\_cisco C2950-24\_NWL(config-line)login C2950-24\_NWL(config-line)line\_vty\_0\_15 C2950-24\_NWL(config-line)password\_cisco C2950-24\_NWL(config-line)password\_cisco C2950-24\_NWL(config-line)login C2950-24\_NWL(config-line)login C2950-24\_NWL(config-line)exit

- !-- Schritt 3: Absichern des Switches gegenüber
- !-- unerlaubtem Befehlsmoduszugriff
- !-- Das enable password dient der User Access Verification.
- !-- D.h. nur wer dieses Passwort kennt, kann sich später,
- !-- z.B. per telnet, mit dem Switch verbinden.
- !-- Das enable secret Passwort wird benötigt, um in den
- !-- enable Modus zu kommen.
- !-- Das enable sectrat Passwort wird verschlüsselt gespeichert!!!

C2950-24\_NWL(config)#enable\_password\_cisco C2950-24\_NWL(config)#enable\_secret\_class C2950-24\_NWL(config)#end

- !-- Schritt 4: Konfigurieren des Switches
- !-- mit einer IP-Adresse.
- !-- WICHTIG: Die IP-Adresse wird nicht einer physischen
- !-- Schnittstelle (also einem Ethernet-Port)
- !-- explizit zugewiesen. Vielmehr bekommt das VLAN 1 (also das
- !-- sogn. Management VLAN) diese Adresse zugewiesen.
- !-- Damit wird sozusagen eine logische Schnittstelle (nämlich
- !-- ein VLAN) konfiguriert.
- !-- Es ist darauf zu achten, daß später immer ein Port in
- !-- diesem Management VLAN verbleibt, weil der Switch sonst
- !-- nur noch über den Console-Port zu programmieren ist, man sich
- !-- sonst also selbst aussperren würde (und das ist sehr unangenehm,
- !-- weil dann alle Wartungsarbeiten direkt am Switch durchgeführt
- !-- werden müssen).
- !-- Folgende Befehle weisen dem Switch eine IP-Adresse und
- !-- eine Netzwerkmaske zu:

```
!
```

```
C2950-24_NWL#configure_terminal

C2950-24_NWL(config-if)#interface_vlan_1

C2950-24_NWL(config-if)#ip_address_192.168.1.29_255.255.255.0

C2950-24_NWL(config-if)#exit

(
```

```
!-- Schritt 5: Default Gateway festlegen:
C2950-24_NWL(config)#ipudefault-gatewayu192.168.1.1
C2950-24_NWL(config)#exit
!-- Schritt 6: VLAN 1 starten:
C2950-24_NWL#configure_terminal
C2950-24_NWL(config-if)#interface_vlan_1
C2950-24_NWL(config-if)#noushutdown
C2950-24_NWL(config-if)#exit
C2950-24_NWL(config-if)#exit
!-- Schritt 7: Erzeugen und Benennen von 2 VLAN's mit
!-- den folgenden Befehlen:
C2950-24_NWL#vlanudatabase
C2950-24_NWL(vlan)#vlan_10_name_Verkauf
C2950-24_NWL(vlan)#vlan_20_name_Support
C2950-24_NWL(vlan)#exit
```

!-- Ethernet-Ports zugewiesen. Mit den folgenden

!-- Befehlen werden die Ports

```
!-- 0/5 bis 0/8 dem VLAN 10 hinzugefügt:
```

!

C2950-24\_NWL#configure\_terminal C2950-24\_NWL(config)#interface fastethernet 0/5 C2950-24\_NWL(config-if)#switchport,mode\_access C2950-24\_NWL(config-if)#switchport\_access\_vlan\_10 C2950-24\_NWL(config-if)#interface\_fastethernet\_0/6 C2950-24\_NWL(config-if)#switchport,mode\_access C2950-24\_NWL(config-if)#switchport\_access\_vlan\_10 C2950-24\_NWL(config-if)#interface\_fastethernet\_0/7C2950-24\_NWL(config-if)#switchport\_mode\_access C2950-24\_NWL(config-if)#switchport\_access\_vlan\_10 C2950-24\_NWL(config-if)#interface\_fastethernet\_0/8C2950-24\_NWL(config-if)#switchport\_mode\_access C2950-24\_NWL(config-if)#switchport\_access\_vlan\_10 C2950-24\_NWL(config-if)#end

```
!-- Ethernet-Ports 0/9 bis 0/12
```

```
!-- dem VLAN 20 hinzugefügt:
```

```
!
```

C2950-24\_NWL#configure\_terminal C2950-24\_NWL(config)#interface\_fastethernet\_0/9C2950-24\_NWL(config-if)#switchport\_mode\_access C2950-24\_NWL(config-if)#switchport\_access\_vlan\_20 C2950-24\_NWL(config-if)#interface\_fastethernet\_0/10 C2950-24\_NWL(config-if)#switchport\_mode\_access C2950-24\_NWL(config-if)#switchport\_access\_vlan\_20 C2950-24\_NWL(config-if)#interface\_fastethernet\_0/11C2950-24\_NWL(config-if)#switchport\_mode\_access C2950-24\_NWL(config-if)#switchport\_access\_vlan\_20 C2950-24\_NWL(config-if)#interface\_fastethernet0/12 C2950-24\_NWL(config-if)#switchport\_mode\_access C2950-24\_NWL(config-if)#switchport\_access\_vlan\_20 C2950-24\_NWL(config-if)#end

```
66 / 70
```

```
!-- Schritt 10: Überprüfen der VLAN-Konfiguration
C2950-24_NWL#show_vlan
!-- Schritt 11: Trunking auf Port 0/1 (Catalyst 3524, bzw.
! 2/1 für Catalyst 2916XL) anschalten
C2950-24_NWL(config)#interface_fastethernet_0/1
C2950-24_NWL(config-if)#switchport_mode_trunk
!-- Die nächste Zeile nur für Catalyst 3524 bzw. Catalyst 2916XL
!-- C2950-24_NWL(config-if)#switchport_trunk_encapsulation_dot1q
C2950-24_NWL(config-if)#switchport_trunk_allowed_vlan_1,10,20
C2950-24_NWL(config-if)#switchport_trunk_native_vlan_1
C2950-24_NWL(config-if)#end
```

- !-- Schritt 12: Zunächst werden beim Router
- !-- der Hostname (C2600XM-NWL) sowie die
- !-- Console, VTY, und das enable password konfiguriert.
- !-- Das enable secret password ist class, das normale Passwort cisco.
  !

Router>show⊔flash←

Router>enable

 $Router#conf_term \leftarrow$ 

Router(config)#hostname\_C2600XM-NWL

C2600XM-NWL(config)#line\_con\_0

C2600XM-NWL(config-line)#password\_cisco

C2600XM-NWL(config-line)#login ← C2600XM-NWL(config-line)#line\_uvty\_0,15 ←

C2600XM-NWL(config-line)#password\_cisco

C2600XM-NWL(config-line)#login

C2600XM-NWL(config-line)#exit C2600XM-NWL(config)#enable\_password\_cisco

C2600XM-NWL(config)#enable\_secret\_class

C2600XM-NWL(config)#end

```
!-- Schritt 13: Interface-Konfiguration
C2600XM-NWL#conf_term
C2600XM-NWL(config)#interface_ethernet_0/0
C2600XM-NWL(config-if)#noushutdown
C2600XM-NWL(config-if)#interface_ethernet_0/0.1
C2600XM-NWL(config-subif)#encapsulation_dot1q_1_native
C2600XM-NWL(config-subif)#ip_address_192.168.1.2_255.255.255.0
C2600XM-NWL(config-subif)#exit
C2600XM-NWL(config-if)#interface_ethernet_0/0.2
C2600XM-NWL(config-subif)#encapsulation_dot1q_10
C2600XM-NWL(config-subif)#ip|address|192.168.5.1,255.255.255.0
C2600XM-NWL(config-subif)#exit
C2600XM-NWL(config-if)#interface_ethernet_0/0.3
C2600XM-NWL(config-subif)#encapsulation_dot1q_20
C2600XM-NWL(config-subif)#ip_address_192.168.7.1_255.255.255.0
C2600XM-NWL(config-subif)#end
```

Alles klar?

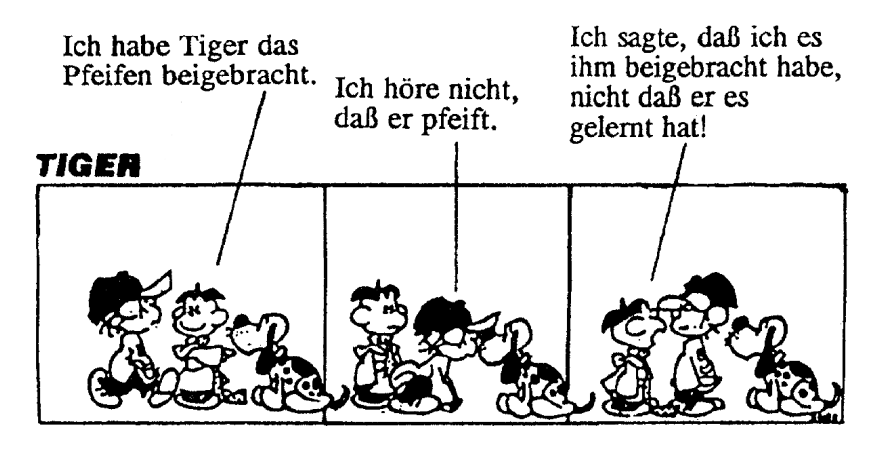

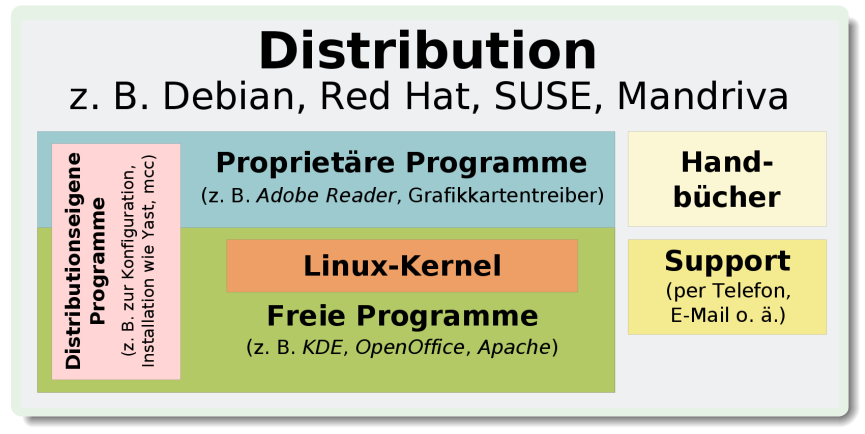

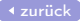